DOI: <u>https://doi.org/10.5281/zenodo.14023916</u>

# TENGLAMALARNI GRAFIKLARINI HOSIL QILISHDA AMALIY PAKETLAR OʻRNI

# Narmanov Otabek Abdigapparovich<sup>1</sup>., Aliqulov Yolqin Qodirovich<sup>2</sup>., Oʻrinboyeva Mohigul Temir qizi<sup>3</sup>

<sup>1,2</sup>Muhammad al-Xorazmiy nomidagi Toshkent axborot texnologiyalari universiteti, <sup>1,2,3</sup>Toshkent pediatriya tibbiyot instituti

otabek.narmanov@mail.ru

Annotatsiya: Tenglamalarni grafiklarini chizishda Maple paketidan foydalanib bir nechta buyrug 'lardan foydalanish natijalari keltirilgan.

*Kalit soʻzlari: plot; solve; fsolve; plot3d, plotcompare, pointplot3d, polygonplot3d, polyhedraplot3d, PDEtools, pdsolve* 

Maple dasturlashsiz katta hajmdagi masalalarni yechish imkoniyatiga ega. Faqat masalalarni yechish algoritmini yozish va uni bir necha boʻʻlaklarga boʻʻlish kerak. Bundan tashqari yechish algoritmlari funksiya va sistema buyruqlari koʻʻrinishida hal qilingan minglab masalalar mavjud. Maple uch xil shaxsiy tilga ega: kirish, hal qilish va dasturlash. Maple matematik va injener-texnik hisoblashlarni oʻʻtkazishga moʻʻljallangan dasturlashning integrallashgan tizimi hisoblanadi. U formula, son, matn va grafika bilan ishlash uchun keng imkoniyatli tizimdir.

Paket foydalanish uchun ancha qulaydir. Uning interfeysi shunchalik qulay qilinganki, undan foydalanuvchi dastur varagʻʻi bilan xuddi qogʻʻoz varagʻʻi singari ishlaydi. Unga sonlar, formulalar, matematik ifodalar va hokozalarni yozadi. Maple tizimi matn muharriri, kuchli hisoblash va grafik prosessoriga ega.

Ma'lumki, Differensila tenglamlar fanidan misol va masalalarni yechimini grafik ko'rinishda ayrim amaliy dasturlar bizga yordam beradi, bu esa bizga aniq tasvirga ega bo'lishga yordam beradi. Ko'pincha funksiyalar umumiy kurinishdagi yechimlarini grafigini chizishda bir qancha buyruqlardan foydalanishimiz mumkin. Funksiyalarni plot buyrug'i orqali grafigini chizish. Plot kutubxonasida quyidagi *plot3d, plotcompare, pointplot3d, polygonplot3d, polyhedraplot3d, PDEtools, pdsolve*  Tasvirda matnli izohlarni chiqarish. Plots paketida rasmda matnli izohlarni chiqarish textplot buyrug''i mavjud: textplot([xo,yo,''text''], options), bu yerda xo, yo – ''text'' matnini chiqarish boshlanadigan nuqtalar koordinatalari.

## <u>Mapledagi ishlash tasviri:</u>

Quyidagi  $x^3+1-e^x=0$  tenglamaning barcha haqiqiy ildizlarni hosil qilinsin. *Birinchi qadam:* tenglamaning grafik yechimini topamiz. Buning uchun chap tomonda turgan funksiya grafigini chizamiz. Taklif belgisi turgan joyda

> plot(x^3+1-exp(x),x=-3..5,y=-5..15);

buyrug'ini teramiz Shu zahoti ekranda quyidagi grafik namoyon bo'ladi:

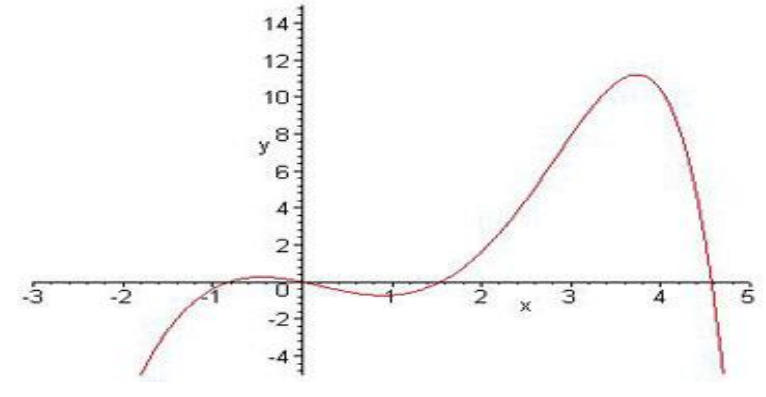

1-rasm.

Bu grafikning abssissa oʻqini kesadigan nuqtalari izlanayotgan ildizlarni beradi. Grafik nuqtalarining oʻzgarish oraligʻini toʻgʻri tanlaganimiz uchun ildizlar sonini aniq koʻrsata oldik. Grafik OX oʻqini toʻrt marta kesishiga osongina ishonch hosil qilish mumkin. Endi grafik OX oʻqini kesib oʻtgan nuqtalarni aniqroq topishga urinib koʻramiz.

*Ikkinchi qadam.* Fsolve buyrugʻidan foydalanamiz. Mapleda ildizlar qidirilayotgan oraliqlarni koʻrsatish mumkin. Yuqoridagi tenglamaning manfiy ildizlarni aniqlash uchun oraliqni [-1;-0.2] kabi kiritamiz. *Mapledagi ishlash tasviri:* 

## > fsolve(eq,x=-1..-.2);

[-1;-0.2] oraliqdagi taqribiy echim -.8251554697 dan iborat. Bu echim darhol ekranda namoyon boʻladi.

Qolgan echimlar [1;2] i [4;5] oraliqlarga tegishli. Shuning uchun

> fsolve(eq,x=1..2);

## fsolve(eq,x=4..5);

buyruqlarini kiritamiz. Quyidagi

1.545007279

4.567036837

Javoblar ekranda namoyon boʻladi.

Agar grafikdagi echimi yoʻq oraliqni, masalan, [2;4] kesmani bersak nima boʻladi? > fsolve(eq,x=2..4);  $fsolve(x^3+1-e^x=0,x,2..4)$ 

Bunda Maple buyruqning nomini, tenglamani argumentni va kesmani chiqaradi. Boshqa «Ildizni oʻzingiz izlang, men topa olmadim» degandek. Ekranda boshqa hech qanday ma'lumot chiqarilmaydi.

Uchinchi gadam. (qo'shimcha tahlil) Endi barcha ildizlar topilganiga qanday qilib ishonch hosil gilish mumkin. Buning uchun izlash intervalini kengaytirish kerak.

> plot(x^3+1-exp(x),x=-3..50,y=-10..15);

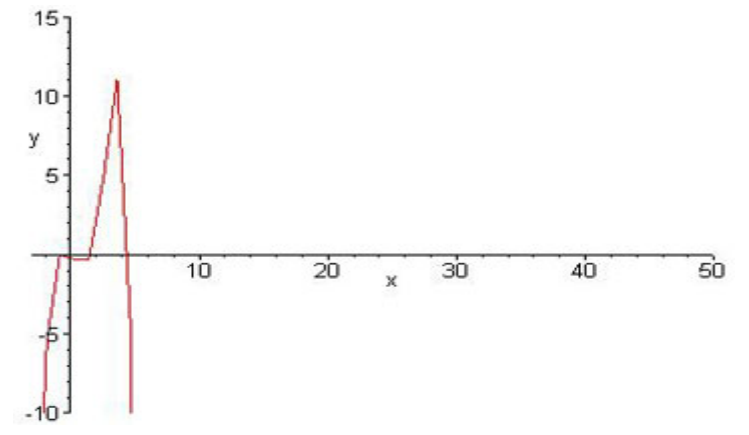

#### 2-rasm.

Grafikdan, OX oʻqni kesadigan boshqa nuktalar yoʻq ekanligiga osongina ishonch hosil gilish mumkin. Oraligning chegaralarida funksiya  $-\infty$  ga intiladi, shuning uchun qo'shimcha ildizlar yo'q. Topilgan ildizlardan chapda va o'ngda ildizlarni topishga harakat qilaylik.

Mapledagi ishlash tasviri:

#### > fsolve(eq,x=5..50);

 $fsolve(x^3+1-e^x=0,x,5..50)$ 

 $fsolve(x^3+1-e^x=0,x,-50...1)$ 

Bu oraliqlarda ham qoʻshimcha ildizlar chiqmaydi. Tenglamaning koʻrsatkichli qismi bunga ta'sir qilishini tushunish mumkin.  $x^3x^3+1-e^x=0$  tenglamaning ildizlari 4.567036837 8251554597 0 1.545007279, sonlardangina iborat ekan.

$$\frac{x^2}{20} - 10 \ x = 15 \ \cos(x + 15)$$

Transendent tenglamaning taqribiy echimini topish uchun **fsolve buyrugʻidan foydalanaylik: bu holda ham dastlab grafik echimni topamiz.** Maple ning imkoniyatlari shunchalik kattaki, tenglamaning barcha hadlarini bir tomonga oʻtkaib ham grafikni yasash oson.

$$\frac{x^2}{20} - 10x - 15\cos(x + 15) = 0$$

funksiya grafigining OX oʻqini kesish nuqtasi echim boʻladi. > eq:=x^2/20-10\*x-15\*cos(x+15)=0;

 $eq := \frac{1}{20}x^2 - 10x - 15\cos(x+15) = 0$ 

> plot(lhs(eq),x=-10..10);

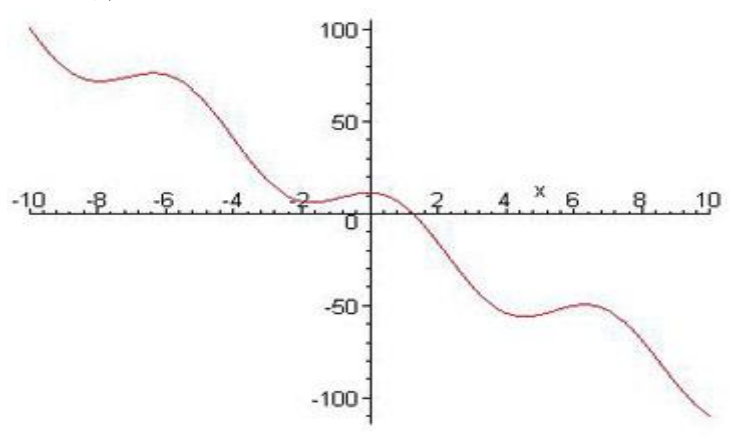

3-rasm.

Grafik ildizlarni [1;2]. sohadan izlash kerakligini koʻrsatmoqda. Navbat **fsolve** : burugʻiga keldi.

> fsolve(eq,x=1..2); Ekranda esa

1.274092075 javob chiqariladi.

Ildiz topildi, biroq, u yagona boʻlmasligi mumkin. Ildiz izlanayotgan sohani kengaytirib yana bir marta **fsolve** buyrugʻini qoʻllab koʻramiz. Bunda hech qanday javob chiqarilmaydi.

Xulosa qilib aytganda, Foydalanuvchi oddiy funksiyalarning grafigini tizim bilan ishlashni boshlashdanoq chizishi mumkin. Tradision koʻrinishdagi grafik bilan birgalikda qutb grafiklari, fazoviy grafiklar, vektorli maydon grafiklari va hokozolarni yasash mumkin. Grafik tipik matematik masalalarni yechish uchun moʻʻljallangan. Shu bilan birga grafikni tez-tez oʻzgartirish, ularga matnli yozuv-larni qoʻshish va uni hujjatni ixtiyoriy joyiga koʻchirish imkoniyati mavjud. Bitta ishchi sohaga matnni, grafikani va matematik hisoblashlarni joylashtirish orqali Maple eng murakkab hisoblashlarni tushunishni ham yengillashtiradi.

#### Foydalanilgan adabiyotlar

1. Proxorov G.V., Ledenev M.A., Kolbeyev V.V. Paket simvolnix vichisleniy Maple V. M.: Petit, 1997.